## 毕业生撰写提交电子简历操作流程

1.搜索"广东大学生就业创业"官方微信公众号并点击关注,进入菜单 栏"办事大厅"。

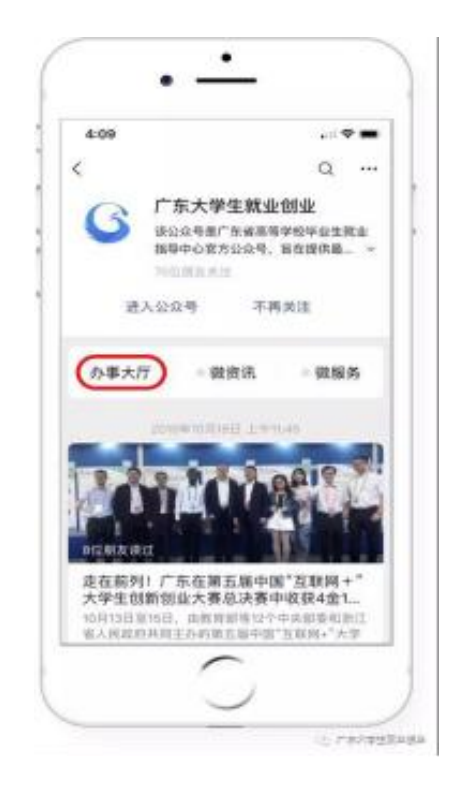

2.点击"毕业生求职"模块,如已绑定学籍的同学即可完善简 历并投递。

-1 -

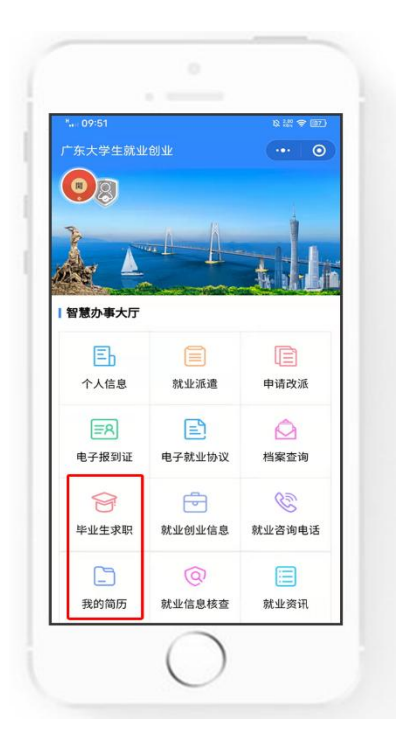

3.如尚未绑定身份信息的同学,请先绑定身份信息,港澳台同学可根据提示指引进行身份信息填报及电子简历的撰写提交。

| 17 18 06 IF  | 00700                                    | 27 18:67 22             |                         | 90 T   |
|--------------|------------------------------------------|-------------------------|-------------------------|--------|
| "东大学生就业创业    | ·•• • •                                  | < ≠簡認道                  |                         | 0      |
|              |                                          | 哪定学籍信!                  | 哪定学籍信息                  |        |
|              |                                          | 1.通过贸易元<br>定<br>2.简重物证手 | 4882字籍,可选择进<br>6月才的将王字籍 | 这学校进行的 |
| 副軍の事大庁       |                                          | 身份证号码                   | хххххх                  |        |
|              |                                          | ④ 雅名                    | 调输入组织                   |        |
| 学籍期定         | ×                                        | 0 99                    | WRYARE -                |        |
| 中国内地学生 漫漫台   | 学生                                       | 手机号                     | 请输入计位手机带                | 00000  |
| 电子报到证 电子三方协议 | 档案直流                                     | 检证码                     | 诸地人给证码                  |        |
| WRIER RESER  | C. C. C. C. C. C. C. C. C. C. C. C. C. C |                         | 開交                      |        |
| 就业资源         |                                          |                         |                         |        |
| (            |                                          |                         |                         |        |

-2 -

4."创建电子简历",必填项填写完成(完善度需≥60%)的同学方可
投递简历。

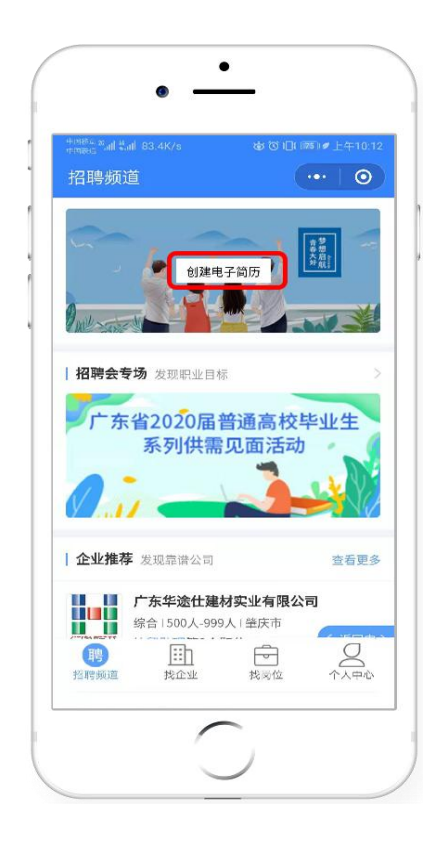

5.点击"我的简历"中的头像,上传符合要求的免冠照片,系统即可快 速生成蓝色背景的证件照片。照片可适用于简历、派遣、电子就业协议等 系统中的多个服务场景(证件照片经过公安部后台校验,符合国家证件照 标准)。

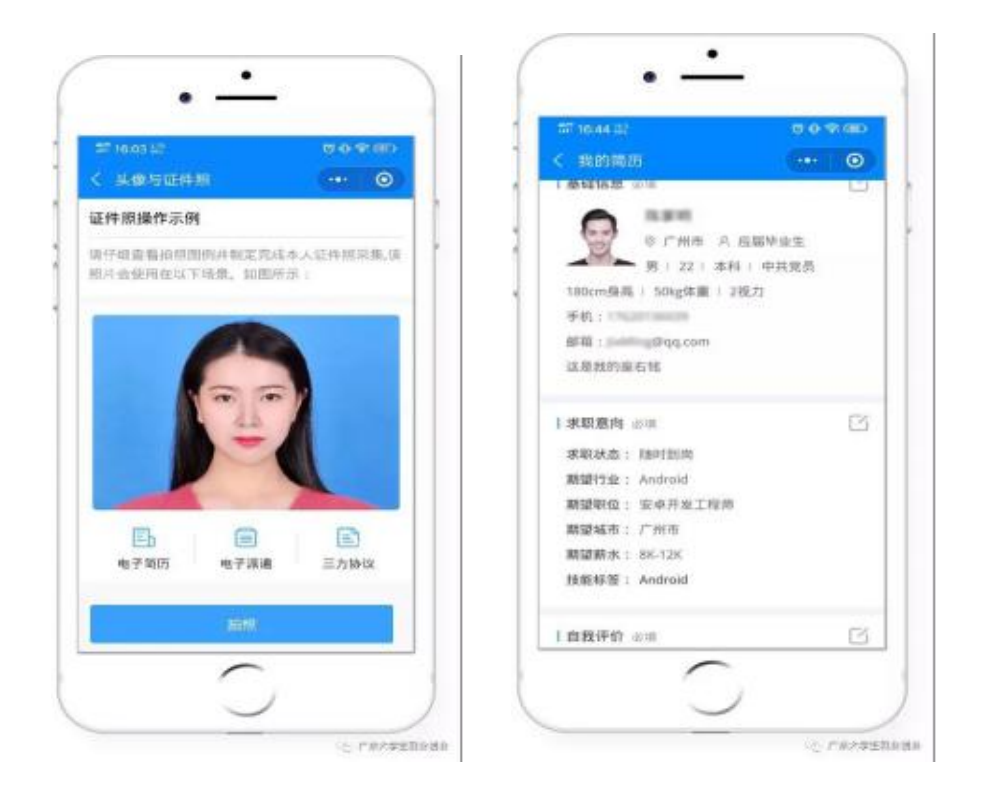

接下来,毕业生可以返回企业列表、职位列表,搜索心仪的职位并进 行简历投递。省高等学校毕业生就业指导中心官方平台将进行岗位智能匹 配并推送给已提交简历的毕业生,请已提交简历的毕业生注意查收信息。